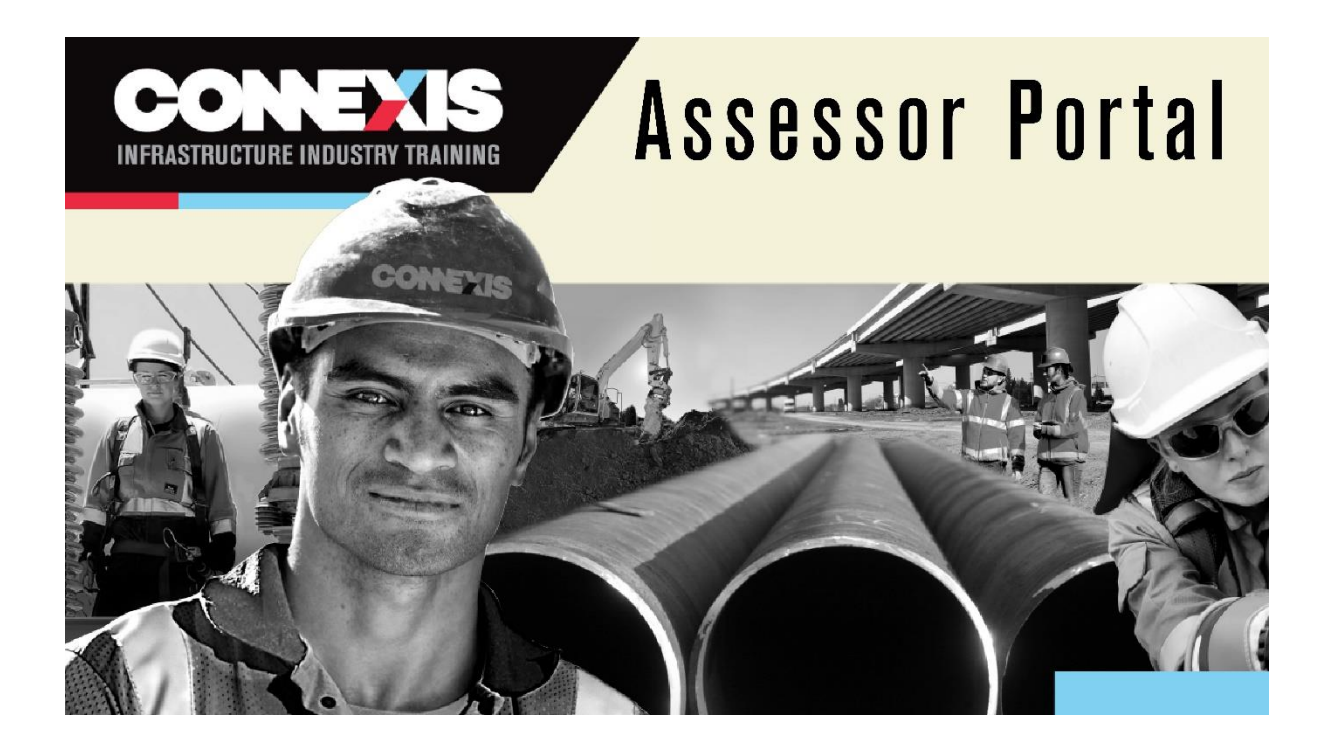

# Assessor Portal User Guide

## 1. Introduction

This is a quick guide on how to enter results, view approved assessment scope, and check previous assessment results using the Assessor portal.

The Assessor portal is only available for Connexis registered assessors who report unit standard results for trainees enrolled in a Connexis **training plan**.

All other assessment results are to be reported using the Connexis Assessment Results Workbook.

This document walks you through the following:

- 1. Log in.....p.3
- 2. Enter results.....p.4
- 3. View your scope.....p.8
- 4. View results you have entered...... p.9
- 5. Forgotten Password......p.10

#### 2. Log In

F

1. With the password provided by our Quality Assurance team, log into AssessorPortal.connexis.org.nz.

If you have not received your password, please contact <u>quality@connexis.org.nz</u>.

| CONEXIS<br>INFRASTRUCTURE INDUSTRY TRAIN | Asses                                  | sor | Portal |
|------------------------------------------|----------------------------------------|-----|--------|
| cone                                     | Sign in with your Connexis credentials |     |        |
|                                          | Forgot your password?<br>Sign in       |     |        |
|                                          |                                        |     |        |

2. Upon your first log in, you will be asked to reset your password. Enter a password you will remember in both boxes. Click 'Continue'.

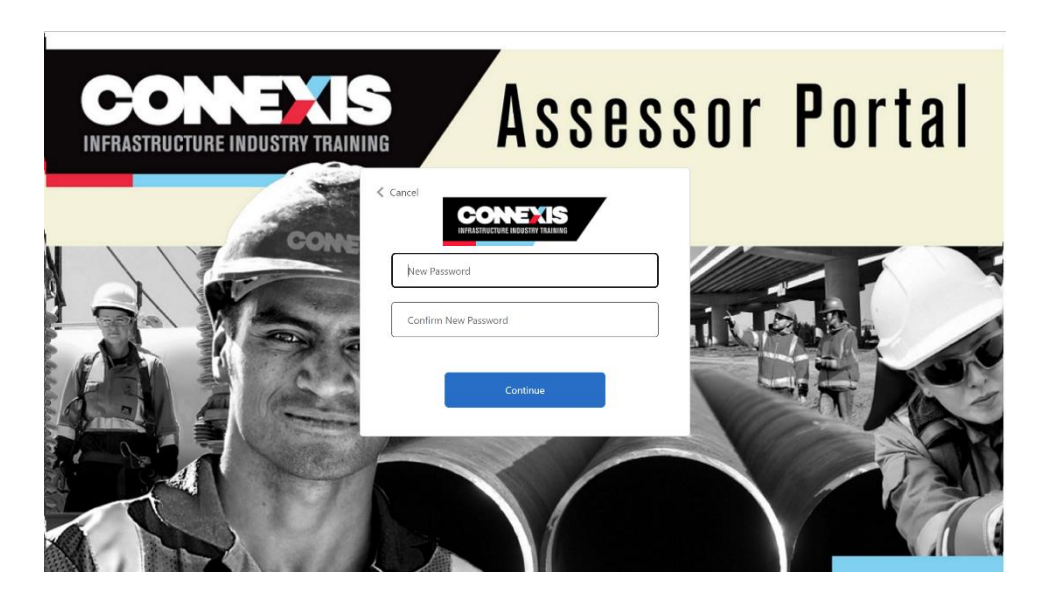

3. Once you are logged in, you will see the following page.

| VITEAD                        | ENTER RESULT | MY SCOPE | RESULTS |
|-------------------------------|--------------|----------|---------|
| RASTRUCTURE INDUSTRY TRAINING |              |          |         |

## **ENTER RESULTS**

| Trainee details                   |   |
|-----------------------------------|---|
| Search by NSN or training plan ID | Q |
| Search                            |   |
|                                   |   |
| Training Plans                    |   |
| Result                            |   |

### 3. Enter Result

Remember: assessment results need to be entered within ten working days after the assessment is completed.

1. To enter results, click 'Enter Result'.

| ENTER RESULTS                     |   |  |
|-----------------------------------|---|--|
| Trainee details                   |   |  |
| Search by NSN or training plan ID | Q |  |
| Search                            |   |  |
|                                   |   |  |
| Training Plane                    |   |  |

2. Search for an existing trainee by entering the NSN number or Training Plan ID and select the trainee you would like to enter results for.

#### **ENTER RESULTS**

| Trainee details                                |             |                     |              |
|------------------------------------------------|-------------|---------------------|--------------|
| Search by NSN or training plan ID<br>119433265 | XQ          |                     |              |
| Search                                         |             |                     |              |
|                                                |             |                     |              |
| Trainee name                                   | Trainee NSN | Actions             |              |
| Karl Kavanagh                                  | 119433265   | Select              |              |
|                                                |             | Rows per page: 10 🐨 | I-1 of 1 < > |

3. Select the training plan you would like to enter results into.

| CONEXIS<br>INFRASTRUCTURE INDUSTRY TRAINING | ENTER RESULT MY S              | COPE MY TRAINING PLANS                       | RESULTS           |                  | JADE HARLEY | LOGOL |
|---------------------------------------------|--------------------------------|----------------------------------------------|-------------------|------------------|-------------|-------|
|                                             | ENTER RESULT                   | S                                            |                   |                  |             |       |
|                                             | Trainee details                |                                              |                   |                  |             |       |
| 2<br>-<br>-                                 | Stephen Test 15985367          | 5 1990-03-01                                 |                   |                  |             |       |
|                                             |                                |                                              |                   |                  |             |       |
|                                             | Training plan ID<br>TP-0000101 | Programme<br>PR-30001 - NZC in Workplace H&S | false             | Select           |             |       |
|                                             |                                |                                              | Rows per page: 10 | ) ▼ 1-1 of 1 < > |             |       |
|                                             | Enter a Casual Credit          |                                              |                   |                  |             |       |

4. Scroll to the unit standard you would like to add results to.

|                                  | ULT MY SCOPE MY TRAINING PLANS        | RESULTS                                          | JADE HARLE                        |
|----------------------------------|---------------------------------------|--------------------------------------------------|-----------------------------------|
| Hanning Fians                    |                                       |                                                  | Change Training Plan              |
| TP-0000196                       |                                       |                                                  |                                   |
| Result                           |                                       |                                                  |                                   |
| TP-0000196                       |                                       |                                                  |                                   |
| 31447                            | Demonstrate knowledge of              | f and carry out civil works site operations      |                                   |
| Date Achieved 2022-02-23         |                                       | Is RCC? • No                                     |                                   |
| 17459                            | Demonstrate and apply kn<br>workplace | owledge of safe manual handling practices in the |                                   |
| Date Achieved 2022-02-02         |                                       | Is RCC? * No                                     |                                   |
| 30265                            | Apply health and safety risi          | k assessment to a job role                       |                                   |
| Date Achieved<br>e.g. 24/11/1995 | ä                                     | is RCC? *                                        |                                   |
|                                  |                                       |                                                  | Ravis por page: 10 = 1-3 of 3 < > |
|                                  |                                       |                                                  | Rawsperpage: 10 + 1-2 of 3 < >    |

5. To add a Date Achieved, click on the date field and select the date you would like to enter.

| EN     | TER                    | RESU              | ILT  | M       | Y SCO | DPE          | MY TRAINING PLANS                                        | RESULTS                  | JADE HARLEY | LOGOUT |
|--------|------------------------|-------------------|------|---------|-------|--------------|----------------------------------------------------------|--------------------------|-------------|--------|
| 21337  |                        |                   |      |         |       | Demo<br>mana | nstrate knowledge of sleep<br>gement in relation to work | and sleep<br>performance |             |        |
| Date A | <b>chiev</b><br>24/11/ | <b>ed</b><br>1995 |      |         |       |              | Ë                                                        | Is RCC? *                |             |        |
| 22316  | 2022<br>Mc             | on, I             | Feb  | 28      |       |              | te knowledge of the n                                    | nanagement               |             |        |
| - 1    | <                      |                   | Febr | ruary 2 | 022   |              | d/or alcohol-related pr                                  | oblems in the            |             |        |
| Date . | s                      | М                 | Т    | W       | Т     | F            | \$                                                       | Is RCC? *                |             |        |
| e.g.   |                        |                   | 1    | 2       | 3     | 4            | 5 📋                                                      | 0                        |             |        |
|        | 6                      | 7                 | 8    | 9       | 10    | 11           | 12                                                       |                          |             |        |
|        | 13                     | 14                | 15   | 16      | 17    | 18           | 19                                                       |                          |             |        |
| 30265  | 20                     | 21                | 22   | 23      | 24    | 25           | 26 b and safety risk asse                                | ssment to a              |             |        |
| 5020.  | 27                     | 28                |      |         |       | 4            | s and delety hist dase                                   |                          |             |        |
| Date   |                        | -                 |      |         |       |              |                                                          | Is RCC? *                |             |        |
| e.g. 1 | 24/11/                 | 1995              |      |         |       |              | Ë                                                        | (m)                      |             |        |

6. Once you have entered the correct dates, click 'Enter Results'.

| CONEXIS<br>INFRASTRUCTURE INDUSTRY TRAINING | ENTER RESULT MY SO                        | COPE MY TRAINING PLANS                          | RESULTS   |                |      |                     |                    | JADE HARLEY | LOGOUT |
|---------------------------------------------|-------------------------------------------|-------------------------------------------------|-----------|----------------|------|---------------------|--------------------|-------------|--------|
|                                             | Date Achieved<br>e.g. 24/11/1995          | Ë                                               | Is RCC? * |                |      |                     |                    |             |        |
|                                             | 30265<br>Date Achieved<br>e.g. 24/11/1995 | Apply health and safety risk associated by role | Is RCC? * |                |      |                     |                    |             |        |
| -                                           |                                           |                                                 |           | Rows per page: | 10 👻 | 1-6 of 6            | < >                |             |        |
| CON                                         |                                           |                                                 |           |                | н    | elpdesk: <u>Qua</u> | <u>ility@conne</u> | exis.org.nz |        |

7. Once you have reviewed the results you've entered, click 'Confirm'.

| 30266         |            | Demonstrate knowledge of workplace health<br>and safety culture and practices          |                |      |          |         |   | REP  | LOGOUT |
|---------------|------------|----------------------------------------------------------------------------------------|----------------|------|----------|---------|---|------|--------|
| Date Achieved | 2021-12-14 | Is RCC? No                                                                             |                |      |          |         |   |      |        |
|               |            |                                                                                        | Rows per page: | 10 💌 | 1-3 of 3 | <       | > |      |        |
| Results       |            |                                                                                        |                |      |          |         |   |      |        |
| TP-0000101    |            |                                                                                        |                |      |          |         |   |      |        |
| 21337         |            | Demonstrate knowledge of sleep and sleep<br>management in relation to work performance |                |      |          |         |   | - 65 |        |
| Date Achieved | 2022-02-28 | Is RCC? No                                                                             |                |      |          |         |   |      |        |
|               |            |                                                                                        | Rows per page: | 10 👻 | 1-1 of 1 | <       | > |      |        |
|               |            |                                                                                        |                |      |          | Confirm |   |      |        |

8. For each result you enter, it will confirm that it has been successfully saved. You can close the pop up to enter more results.

| 30200         |            | and safety culture and practices                                                                              |     |
|---------------|------------|----------------------------------------------------------------------------------------------------|-----|
| Date Achieved | 2021-12-14 | is RCC? No                                                                                                    |     |
|               |            | Rows per page: 10 ▼ 1.3 of 3 <                                                                                | >   |
| Results       |            |                                                                                                    |     |
| TP-0000101    |            |                                                                                                    |     |
| 21337         |            | Demonstrate knowledge of sleep and sleep Successfully saved to CRM management in relation to work performance | - 1 |
| Date Achieved | 2022-02-28 | Is RCC? No                                                                                                    | - 1 |
|               |            | Rows per page: 10 ¥ 1-1 of 1 <                                                                                | >   |
|               |            | Confirm                                                                                                    | . I |
|               |            |                                                                                                    |     |

#### 4. My Scope

The 'My Scope' page displays all the programmes with the unit standards that you can assess.

To get to the 'My Scope' page, from the top navigation, click 'My Scope'.

| CONEX<br>INFASTRUCTURE INDUSTRY TR | S ENTER RESU               | LT MY SCOPE MY TRAINING PLANS RESULTS                                                         |         | II.             | DE HARLEY | LOGOUT |
|------------------------------------|----------------------------|-----------------------------------------------------------------------------------------------|---------|-----------------|-----------|--------|
| МҮ                                 | SCOPE                      |                                                                                               |         |                 |           |        |
| Searc                              | h by unit standard         | ٩                                                                                             |         |                 |           |        |
| Dom                                | ain Unit standard          | Description                                                                                   | Credits | Current Version | Versions  |        |
| Healt                              | h & Safety                 |                                                                                               |         |                 |           |        |
|                                    | Infrastructure Civil Works |                                                                                               |         |                 |           |        |
|                                    | 31447                      | Demonstrate knowledge of and carry out civil works site operations                            | 14      | 1               | All       |        |
|                                    | Occupational Health and Sa | fety Practice                                                                                 |         |                 |           |        |
|                                    | 17459                      | Demonstrate and apply knowledge of safe manual handling practices in the workplace            | 3       | 8               | All       |        |
|                                    | 17594                      | Demonstrate knowledge of hearing conservation in the workplace                                | 3       | 5               | All       |        |
|                                    | 17600                      | Explain safe work practices for working at heights                                            | 3       | 6               | All       |        |
|                                    | 19522                      | Undertake job safety analysis                                                                 | 3       | 5               | All       |        |
|                                    | 21337                      | Demonstrate knowledge of sleep and sleep management in relation to work performance           | 2       | 4               | All       |        |
|                                    | 22316                      | Demonstrate knowledge of the management of drug and alcohol-related problems in the workplace | 4       | 6               | All       |        |
|                                    | 25043                      | Lockout and reinstate machinery in the workplace                                              | 4       | 5               | All       |        |

Each page displays a programme along with the included unit standards.

| ONEXIS<br>IRUCTURE INCUSTRY TRAINING | ENTER RESULT            | MY SCOPE MY TRAINING PLANS RESULTS                                                   |                 | JADE HARLEY | LOGO |
|--------------------------------------|-------------------------|--------------------------------------------------------------------------------------|-----------------|-------------|------|
| MY SCO                               | PE                      |                                                                                      |                 |             |      |
| Search by unit stan                  | ıdard                   | ٩.                                                                                   |                 |             |      |
| Domain Uni                           | it standard D           | Description Credits                                                                  | Current Version | Versions    |      |
| Health & Safety                      |                         |                                                                                      |                 |             |      |
| Infrastructu                         | ure Civil Works         |                                                                                      |                 |             |      |
| 314                                  | 147 D                   | Demonstrate knowledge of and carry out civil works site operations 14                | 1               | All         |      |
| Occupation                           | nal Health and Safety F | Practice                                                                             |                 |             |      |
| 174                                  | 159 D                   | Demonstrate and apply knowledge of safe manual handling practices in the workplace 3 | 8               | All         |      |
| 175                                  | 594 D                   | Demonstrate knowledge of hearing conservation in the workplace 3                     | 5               | All         |      |
| 176                                  | 500 E                   | Explain safe work practices for working at heights 3                                 | 6               | All         |      |

You can search for specific unit standards by typing their numbers in.

| CON<br>INFRASTINUCIUME | NEXTS<br>INCUSTRY TRAINING | ENTER RESULT            | MY SCOPE MY TRAIN       | ING PLANS          | RESULTS                  |                    |         |                 | JADE HARLEY | LOGOUT |
|------------------------|----------------------------|-------------------------|-------------------------|--------------------|--------------------------|--------------------|---------|-----------------|-------------|--------|
| _                      | <b>MY SCC</b><br>17459     | )PE                     | X Q                     |                    |                          |                    |         |                 |             |        |
|                        | Domain                     | Unit standard           | Description             |                    |                          |                    | Credits | Current Version | Versions    |        |
|                        | Health & Safety            |                         |                         |                    |                          |                    |         |                 |             |        |
|                        | Occupati                   | ional Health and Safety | Practice                |                    |                          |                    |         |                 |             |        |
|                        |                            | 17459                   | Demonstrate and apply k | nowledge of safe i | manual handling practice | s in the workplace | 3       | 8               | All         |        |
|                        |                            |                         |                         |                    | < 1                      | >                  |         |                 |             |        |

#### 5. Results

Remember: Assessment material (either the original or a copy) is required to be retained for a minimum of 12 months from the date of completion.

To get to the 'Results' page, from the top navigation, click 'Results'.

|                                     | ULT MY SCOPE MY TRAININ | G PLANS RESULTS |                    |            | JADE HARLEY | LOG |
|-------------------------------------|-------------------------|-----------------|--------------------|------------|-------------|-----|
| RESULTS ENTER                       | RED                     |                 |                    |            |             |     |
| Date entered from Date entered from |                         | Ē               | to Date entered to |            | Ë           |     |
| Trainee name                        | Trainee NSN             | Unit Standard   | Training Plan      | Achieved   | Entered     |     |
| Gerald Smeagol                      |                         | 30269           | TP-0000192         | 2022-03-01 | 2022-03-06  |     |
| Betty Basics                        |                         | 30269           | TP-0000177         | 2022-03-02 | 2022-03-04  |     |
| John Wright                         | 159966962               | 30264           | TP-0000191         | 2022-03-03 | 2022-03-04  |     |
| John Wright                         | 159966962               | 30264           | TP-0000460         | 2022-03-03 | 2022-03-04  |     |
| John Wright                         | 159966962               | 22316           | TP-0000191         | 2022-03-03 | 2022-03-04  |     |
| John Wright                         | 159966962               | 22316           | TP-0000460         | 2022-03-03 | 2022-03-04  |     |
| Jasmine Baker                       |                         | 16701           |                    | 2022-03-04 | 2022-03-04  |     |
| Stephen Test                        | 159853675               | 30265           | TP-0000101         | 2022-03-04 | 2022-03-04  |     |
| Webportal Trainee 1                 | 1111111                 | 10507           |                    | 2022-03-01 | 2022-03-02  |     |
| Emila Clark                         |                         | 17459           | TD 0000106         | 2022.02.02 | 2022.03.01  |     |

The 'Results' page displays the results you have entered in the last three months. You can expand this by entering parameters in the 'Date entered from' and 'Date entered to' fields.

| DINEXIS | ENTER RESULT MY   | SCOPE MY TRAININ | NG PLANS RESULT | S               |            |            | JADE HARLEY |  |
|---------|-------------------|------------------|-----------------|-----------------|------------|------------|-------------|--|
|         | RESULTS           | ENTERED          |                 |                 |            |            |             |  |
|         | Date entered from |                  | to              | Date entered to |            | Ö          |             |  |
|         | Trainee name      | Trainee NSN      | Unit Standard   | Training Plan   | Achieved   | Entered    |             |  |
|         | John Doe          |                  | 31447           |                 | 2022-02-08 | 2022-02-28 |             |  |
|         | Stephen Test      | 159853675        | 21337           | TP-0000101      | 2022-02-28 | 2022-02-28 |             |  |
|         | Jimmy Page        | 159002888        | 17459           | TP-0000043      | 2022-02-01 | 2022-02-25 |             |  |
|         | Marni Kemp        | 120360631        | 17459           |                 | 2022-01-03 | 2022-02-25 |             |  |
|         | Emila Clark       |                  | 31447           | TP-0000196      | 2022-02-23 | 2022-02-23 |             |  |
|         | Stephen Test      | 159853675        | 31447           |                 | 2022-02-22 | 2022-02-23 |             |  |
|         | Joe Walsh         | 158794967        | 30269           | TP-0000155      | 2022-02-15 | 2022-02-22 |             |  |
|         | Joe Dempsie       |                  | 17459           |                 | 2022-02-22 | 2022-02-22 |             |  |

### 6. Forgotten Password

If you are unable to login and see the message "We can't seem to find your account" the incorrect password may have been used.

| IIIMIIIIIU                                                                                                    |                                        |                                                                                                    |
|----------------------------------------------------------------------------------------------------|----------------------------------------|----------------------------------------------------------------------------------------------------|
|                                                                                                    |                                        |                                                                                                    |
| ALL DE LE DE LE DE |                                        |                                                                                                    |
|                                                                                                    |                                        |                                                                                                    |
|                                                                                                    |                                        |                                                                                                    |
|                                                                                                    |                                        |                                                                                                    |
| CALENT                                                                                                    | CONEAD                                 |                                                                                                    |
| CHERS                                                                                                    | INFRASTRUCTURE INDUSTRY TRAINING       |                                                                                                    |
| and the second second sec                                                                                                    | Sign in with your Conneyis credentials |                                                                                                    |
| And in case of the local division of the local division of the loc | We can't seem to find your account     |                                                                                                    |
| State of the second second                                                                                                    | We can't seen to find your account.    | 1 and a                                                                                                    |
| The second second second second second second second second second second second second second second second s                                                                                                    | emailaddress@gmail.com                 |                                                                                                    |
| Sile and the second states                                                                                                    |                                        |                                                                                                    |
| A LOSSAGESSING                                                                                                    |                                        |                                                                                                    |
| A LARDY                                                                                                    | Eorgot your password?                  |                                                                                                    |
| And All And And                                                                                                    |                                        | and the second second                                                                                                    |
|                                                                                                    | Sign in                                |                                                                                                    |
|                                                                                                    |                                        | 100                                                                                                    |
|                                                                                                    |                                        | 1000                                                                                                    |
|                                                                                                    |                                        | and the second second s |
|                                                                                                    |                                        |                                                                                                    |
| Second March                                                                                                    |                                        |                                                                                                    |
|                                                                                                    |                                        |                                                                                                    |
| and the second second sec                                                                                                    |                                        |                                                                                                    |

1. To reset your password, click "Forgot your password?".

| maining                                                                                                    |                                        |       |
|----------------------------------------------------------------------------------------------------|----------------------------------------|-------|
| ANY.                                                                                                    |                                        |       |
|                                                                                                    | CONEXIS                                |       |
| UNEXIS                                                                                                    | INFRASTRUCTURE INDUSTRY TRAINING       |       |
|                                                                                                    | Sign in with your Connexis credentials |       |
|                                                                                                    | emailaddress@gmail.com                 |       |
|                                                                                                    |                                        | ALL   |
| S Contraction                                                                                                  | Forgot your password?                  |       |
|                                                                                                    | Sign in                                |       |
| Carles F                                                                                                    |                                        |       |
| The second second second second second second second second second second second second second second second s |                                        | En la |
|                                                                                                    |                                        |       |
|                                                                                                    |                                        |       |

- <complex-block>
- 2. Enter your email address and click "Send verification code".

3. The verification code will be sent to the email address, check your emails and a message will appear such as this:

| Verify your email address                                                                        |                                             |
|--------------------------------------------------------------------------------------------------|---------------------------------------------|
| Thanks for verifying your jasminec@connexis.org.nz a                                             | ccount!                                     |
| Your code is: ####                                                                               |                                             |
| Sincerely,<br>ConnexisB2CProd                                                                    |                                             |
| This message was sent from an unmonitored email address. Please do not<br>reply to this message. | CONEXIS<br>INFRASTRUCTURE INDUSTRY TRAINING |

4. Enter the code into the Verification code box and click verify code.

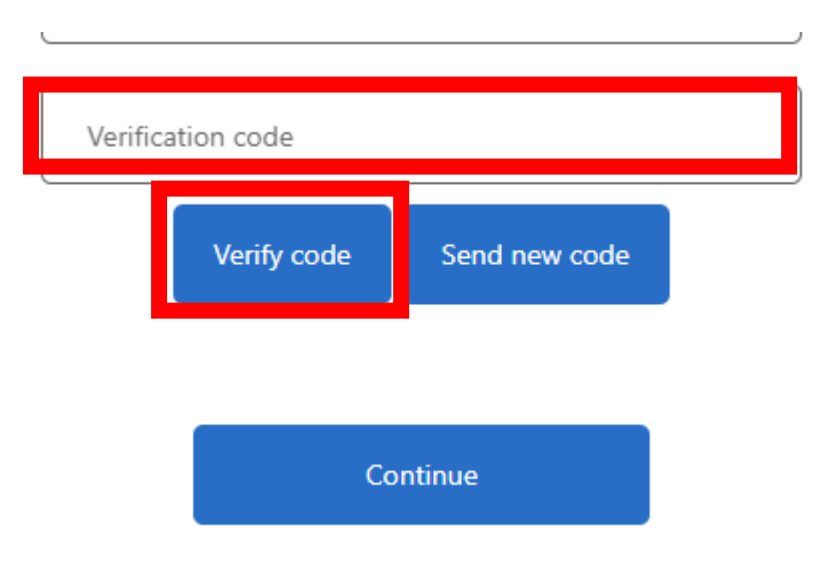

5. Enter a password you will remember in both boxes. Click 'Continue' and login as usual.

| CONEXIS<br>INFRASTRUCTURE INDUSTRY TRAININ                                                                                                    | Asse     | ssor Po | rtal |
|----------------------------------------------------------------------------------------------------|----------|---------|------|
| Contraction of the second second seco | Cancel   |         |      |
|                                                                                                    | Continue |         |      |